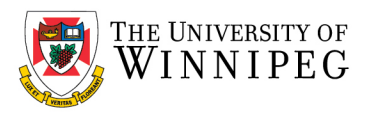

# How to re-add your Outlook Archive

Bottom left corner, in the search field type *Control Panel*, it will be displayed under Best match.

## Click on Control Panel

Top right-hand corner, click on View by: and change it to Large Icons

Now locate and click on Mail (32-bit) or (Mail Microsoft Outlook 2016) it may be similar

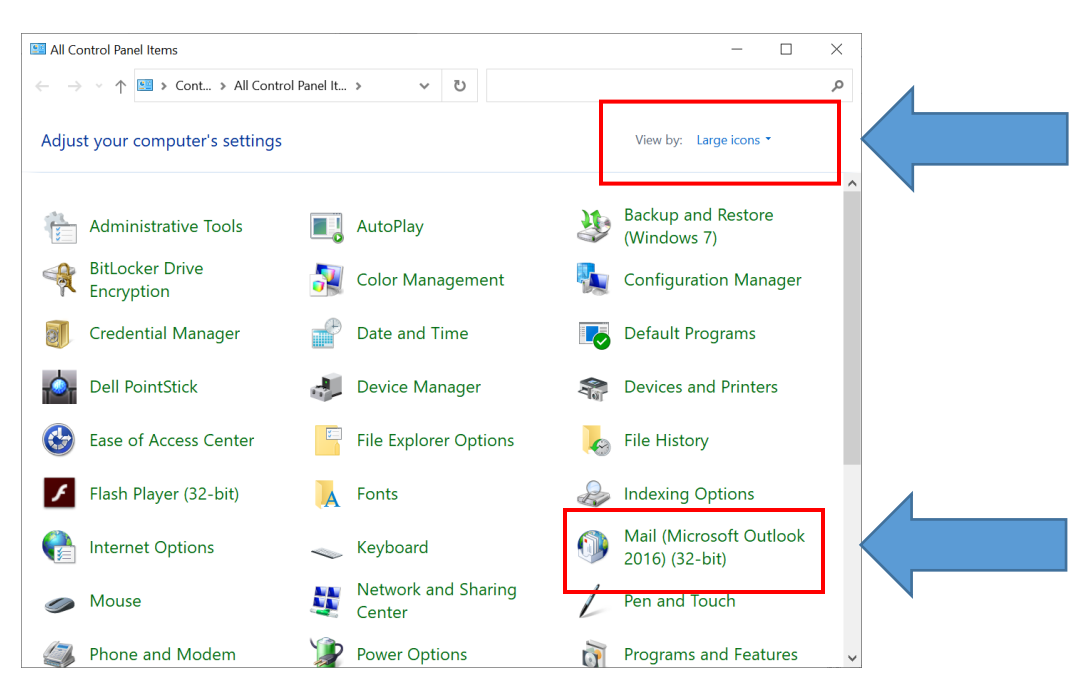

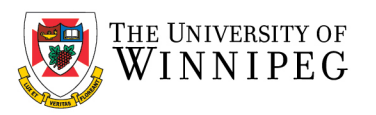

## Click on Email Accounts

| Ø Mail Setup - Outlook                                                                                          | ×                     |  |
|----------------------------------------------------------------------------------------------------|-----------------------|--|
| E-mail Accounts<br>Setup e-mail accounts and directories.                                                       | E-mail Accounts       |  |
| Data Files<br>Change settings for the files Outlook uses to<br>store e-mail messages and documents.<br>Profiles | Data <u>F</u> iles    |  |
| Setup multiple profiles of e-mail accounts and data files. Typically, you only need one.                        | <u>S</u> how Profiles |  |
|                                                                                                    | <u>C</u> lose         |  |

#### Click on the Data Files tab

## Click on **Add**

| Account Settings ×                                                                                                    |  |
|----------------------------------------------------------------------------------------------------|--|
| Data Files<br>Outlook Data Files                                                                                                    |  |
| Email Data Files RSS Feeds SharePoint Lists Internet Calendars Published Calendars Address Books                                                                                                    |  |
| Add 📽 Settings 🔮 Set as Default 🗙 Remove 🖿 Open File Location                                                                                                    |  |
| Name Location                                                                                                    |  |
| Select a data file in the list, then click Settings for more details or click Open File Location to display the folder that contains the data file. To move or copy these files, you must first shut down Outlook. |  |
| Close                                                                                                    |  |

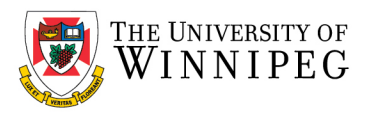

Browse to the location of your **Outlook Archive** that you noted earlier

### Now select it and click **OK**

| Create or Open Outlook Data File                                                                                                    | ×                                 |   |
|----------------------------------------------------------------------------------------------------|-----------------------------------|---|
| $\leftarrow \rightarrow$ $\checkmark$ $\uparrow$ $\models$ « Documents » Outlook Files                                                   | ✓ Ů                               |   |
| Organize   New folder                                                                                                    | ≣ - ?                             |   |
| S This PC                                                                                                    | Date modified                     |   |
| 3D Objects My Outlook Archive                                                                                                    | 10/15/2021 10:23 AM               |   |
| <ul> <li>Desktop</li> <li>Documents</li> <li>Downloads</li> <li>Music</li> <li>Pictures</li> <li>Videos</li> <li>Windows (C:)</li> </ul> |                                   |   |
|                                                                                                    | *                                 |   |
| Save as type: Outlook Data File                                                                                                    | ~                                 |   |
| Add Optional<br>Password                                                                                                    |                                   | 4 |
| ∧ Hide Folders                                                                                                    | Too <u>l</u> s <b>T</b> OK Cancel |   |

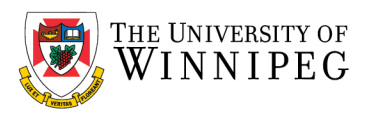

## It should now be displayed

| Account Settings                                                                           |                                                                                   |                                                | ×                    |
|--------------------------------------------------------------------------------------------|-----------------------------------------------------------------------------------|------------------------------------------------|----------------------|
| Data Files                                                                                 |                                                                                   |                                                |                      |
| Outlook Data Files                                                                         |                                                                                   |                                                |                      |
| Email Data Files RSS Feeds Sharel                                                          | oint Lists Internet Calendars Publis                                              | hed Calendars Address Books                    |                      |
| Bettings ♥ Set as Defailed.                                                                | Ilt 🗙 Remove  🖻 Open File Location                                                | ì                                              |                      |
| Name                                                                                       | Location                                                                          |                                                |                      |
| neilstu9969@webmail.uwinnipeg.c                                                            | Online                                                                            |                                                |                      |
|                                                                                            |                                                                                   |                                                |                      |
| <                                                                                          |                                                                                   |                                                | >                    |
| Select a data file in the list, then click Se<br>folder that contains the data file. To mo | ttings for more details or click Open<br>ve or copy these files, you must first s | File Location to display the hut down Outlook. | <u>I</u> ell Me More |
|                                                                                            |                                                                                   |                                                |                      |
|                                                                                            |                                                                                   |                                                | Close                |

Click on *Close* and *Close* to exit